# SmartQ T7

### ENGLISH USER MANUAL version 1

Dear Users,

Many thanks for selecting our product. We sincerely hope you enjoy and get best multimedia experience from our product.

All information on this manual is correct during publishing. However, due to continuous update and improvement on our products, there might be tiny difference on appearance and function between the software of your device and the description on this manual.

#### **1. GENERAL INSTRUCTIONS**

1.1. Product care

Notice

This manual contains important safety precautions and information of correct use. Please be sure to read this manual carefully before use so as to avoid any accidents.

- > Please do not place the product in hot, wet or dusty environment.
- Please do not place the product in hot environment. Especially in summer, do not place it in a car with all windows closed.
- Avoid dropping or clashing the product and not shake the TFT screen violently, or it may cause a damage or abnormal display to the screen.
- Please select a suitable volume and avoid loud sound while using earphones. Please turn down the volume or stop using if you get a roaring in your ears.
- > For following situations, please charge the product.

A. The icon of the battery shows without power

B. System automatically shut down, and it turns off soon after restart.

C. Operation key shows no reaction.

- ♦ [Notes]: Chargers of other models cannot be used for this device because it may cause a burn out, which we are not responsible for. Please contact with our relevant department if you need original chargers.
- Please do not disconnect the device while formatting, downloading and uploading, or it may cause application errors.
- We are not responsible for any memory erase loss caused by damage or maintain the product, or other personal reasons. Please do not disassemble the product personally, and avoid cleaning the product with ethyl alcohol, thinner, or benzene.
- > Do not use this product in the areas which prohibit use of electronic

devices, for example, on an airplane.

Please do not use this product while driving or walking in the street, or it might cause a car accident.

% We reserve the right to improve the product. Specification and design of the product are subject to change without prior notice!

 $\star$  This device do not support waterproof function.

[Notes]: All images on this manual are only for reference! Specification and appearance of the products are subject to change without prior notice!

#### 1.2. First steps

#### **1.2.1. CHARGING THE BATTERY**

Before using your SmartQ T7 for the first time, completely charge its battery.

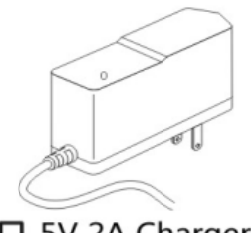

## 5V 2A Charger

### **2. PRESENTATION**

2.1. SmartQ Description

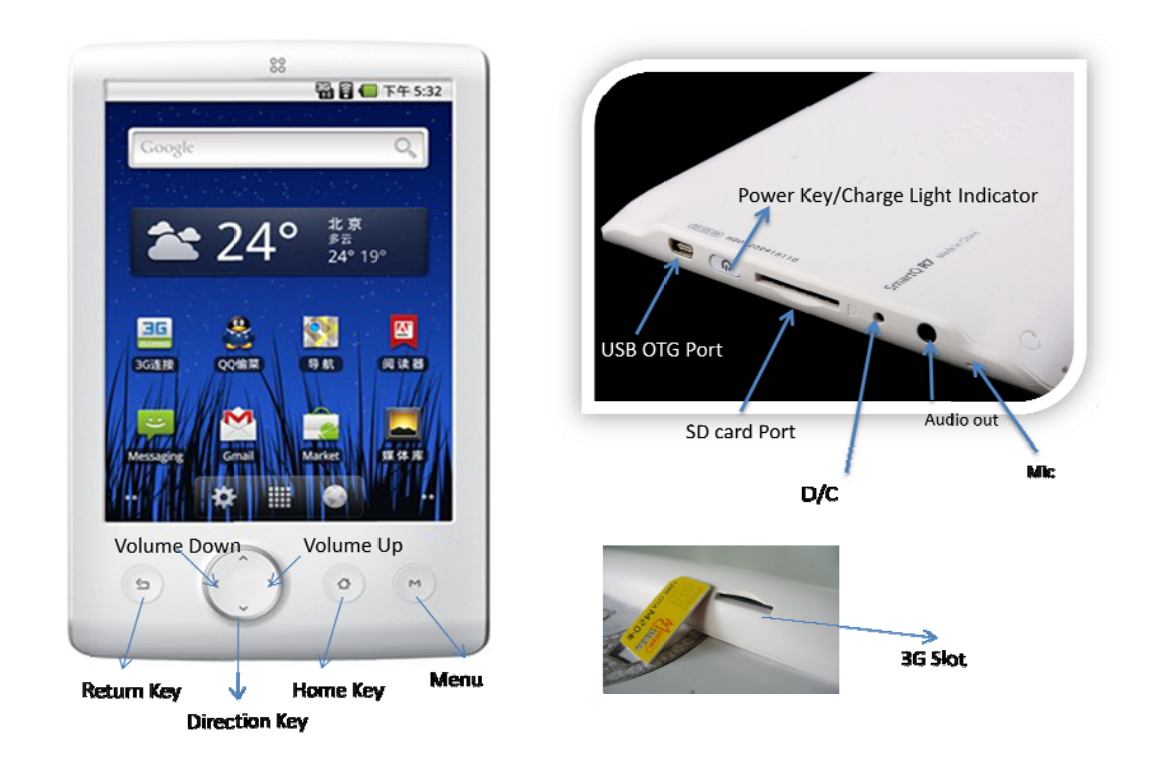

1. Volume Buttons: to increase/decrease volume.

**2. Power Keys** Press and hold to turn your SmartQ on/off. Press quickly to go into sleep mode. Press and hold to see the available shutdown options.

- Silent mode: To make the device in silent mode

Reboot: Restarts the device

Power off: Shuts off the device completely. No battery power is used.

**3. Define Control Back:** You can always go back to the previous screen by pressing this button.

**4. Menu list:** By tapping on the menu icon, you can see the available options for the current screen.

5. **Home:** Wherever you are in the interface, you can go back directly to the central Home screen by tapping on this icon. Hold down to select and jump to a recent application.

6. Headphone / Video\* out jack: For headphones or audio

**7. Microphone:** for recording your voice (see the app named **Sound** *Recorder*).

**8. Mini USB jack**: To connect your SmartQ to your computer using the supplied USB cable (to <u>transfer files</u> and <u>charge the battery</u>).

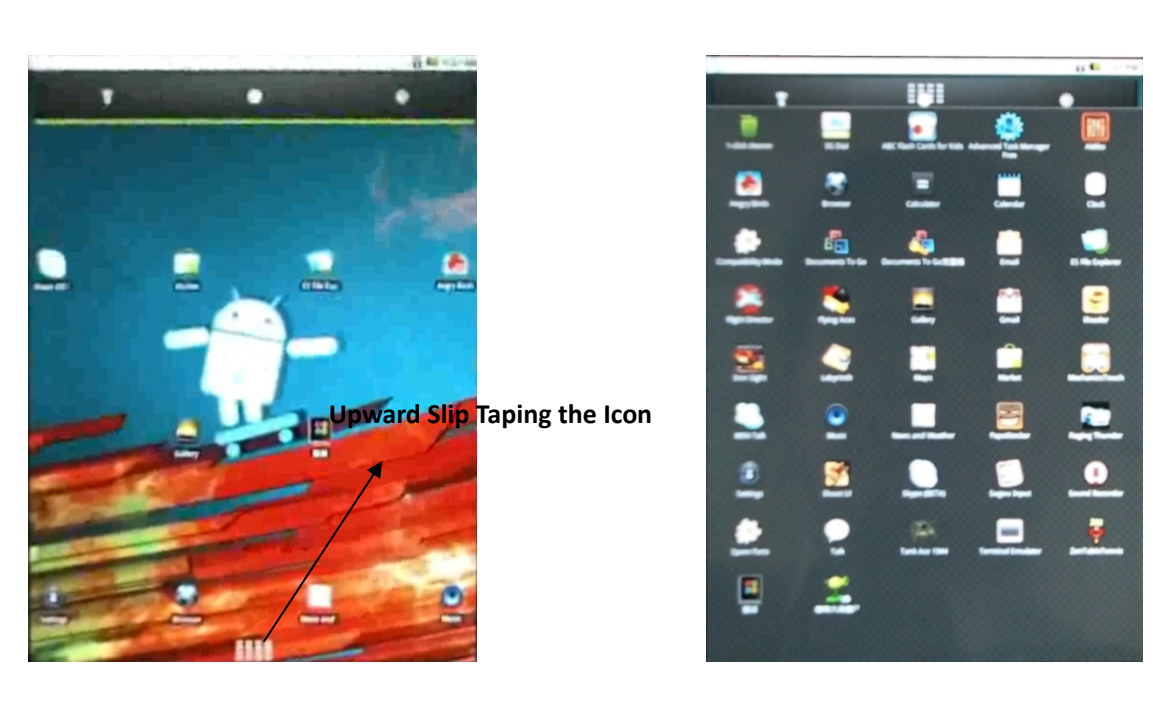

#### 2.2. Using the SmartQ T7 interface

**Change the Wallpaper** taps on the menu icon **M** and then selects Wallpapers.

**Move an item** to another part of the screen. Hold your finger on it until it enlarges, then drag it to the desired location (make sure there is enough

space), and release it.

**Make an app shortcut:** Open the Applications Tab and press and hold down on one of the applications. It will enlarge and jump to the home screen. Slide it to an empty place on one of the five home screens and then let go.

**Make a shortcut or a bookmark:** Hold your finger on the screen at an empty location and then choose from the list.

**Delete** a screen item: Hold down on the item until it enlarges and then drag it to the Applications Tab which has become a trash bin.

## **3. MAKING CONNECTION**

When you do not need the WiFi, please remember to deactivate them in order to save battery power. The <u>Power</u> <u>control widget</u> found on the far left home screen allows you to turn the WiFi on and off (WiFi, Sync, and Brightness) as needed. To configure a WiFi connection, you need to be in a WiFi zone that will allow you to connect

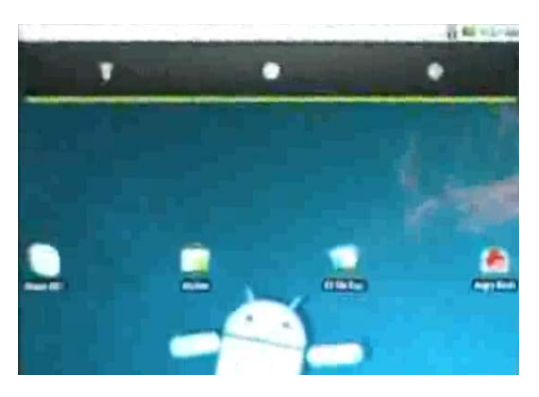

to it. Every time the SmartQ is in range of a network that you have already configured once, it will attempt to make a connection (so long as the WiFi setting is enabled).

\*The SmartQ T7 is not equipped with Bluetooth®.

#### 3.1. Enabling WiFi

Before launching an Internet application such as the web browser, check to

see if you already have a connection. The icon sin the top right of the screen

is on when your device is connected to a WiFi network. If not connected, you first need to activate the WiFi and configure a WiFi network.

1. Go to the Home screen, tap on the Menu icon and then select Settings.

2. In the Settings screen, select Wireless & network settings.

**3.** If the WiFi is off, tap on the *Wi-Fi* line to turn it on. Then select *Wi-Fi settings*. The SmartQ T7will scan automatically for available WiFi networks and show all the wireless networks in range of your device. The list is refreshed continuously.

4. Tap on the network you want to connect to. Networks shown with the icon

are secured connections (requires a password). If it is a secured network, tap the password field to make the keyboard\* appear, enter the required

network information\*\* and then tap on *Connect*. Your SmartQ will now attempt to establish a connection to that WiFi access point with the network parameters you entered

\*Turn the device sideways to go to landscape view in order to have bigger keys to type on.

\*\* For free access WiFi points, there is no need to enter any special information. For secured networks, you will need either a key (a series of numbers and/or letters) of the type WEP, WPA, or WPA2, or you will need to have a WiFi access point that uses the WiFi protection standard WPS (WiFi Protected Setup). Check with the person who manages the WiFi network to obtain the exact connection parameters required.

#### 3.1.1. ADVANCED CONNECTION

To manually scan for available WiFi networks, go to the *Wi-Fi settings* screen, tap on the Menu icon, then tap on *Scan*.

#### 3.2.1. POSSIBLE SOLUTIONS

**1.** Check your WiFi router/modem documentation to see if it has a pairing button that needs to be pressed. Some modems have such a button that must be pressed the very first time you try to make a WiFi connection with a new device.

**2.** If you have to enter a password (a security code of type WEP or WPA) be very careful that you do not confuse a 1 and I (one and letter "I"), a 0 and O (zero and letter "O"), or U and V. These are common mistakes.

**3.** When entering a security code for your WiFi access, check the box **Show** *password* which will allow you to see exactly what you are typing in. This will avoid any mistakes.

**4.** Try temporarily shutting off the encryption system of your WiFirouter/modem to see if the problem has to do with the encryption system you are using. The preferred encryption system is the WPA2.

#### 3.2. Enabling 3G dial

Click "Settings"-> "Wireless and network"->" 3G dial " select the 3G dial. After the successful dial the upper right status bar, will display 3G connectivity icon.

### **4. TRANSFERRING FILES**

When you want to transfer files to or from the SmartQ(photos, documents, music, video, or applications (.apk files)) you can transfer them via the USB cable.

4.3. Disconnecting

Windows® XP: Click on the "safely remove" green arrow icon in the system

Safely Remove Hardware

and select the SmartQ.

Windows® 7: Click on the "safely remove" icon in the system tray

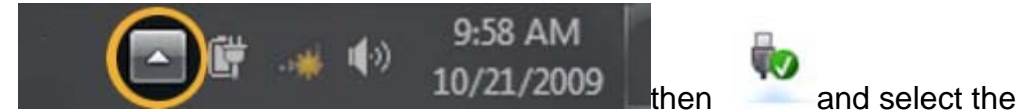

Removable Disk .

trav

### **5. SETTINGS**

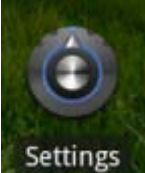

Use the settings to modify your SmartQ to function for your particular needs. You can scroll the screen up and down to reveal settings that you don't initially see. When it is possible, you can use

the Menu icon icon to access more options within one of the

settings.

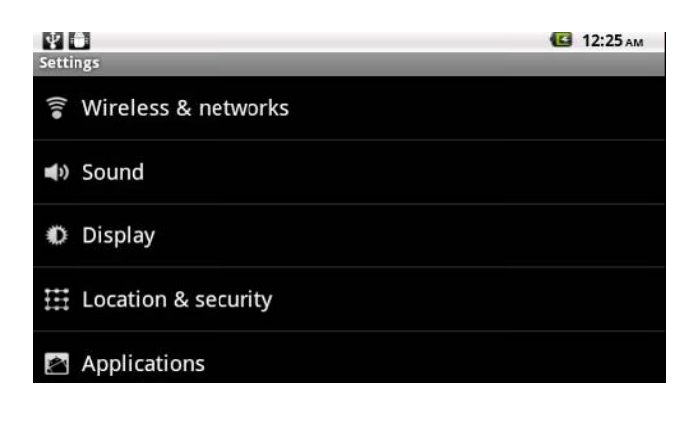

#### 5.1. Wireless & network settings

When you do not need the WiFi or Bluetooth® connections, you can <u>deactivate</u> them in order to save battery power.

Wi-Fi: Tap on this line to enable or disable the WiFi connection.

*Wi-Fi settings*: Allows you to set up and manage your WiFi networks. See: <u>Making a WiFi Connection</u>.

#### 5.2. Sound & Display

**Sound > Audio settings**: Sets the sound's overall level of bass, treble, 3D, and balance.

**Sound > Volume**: Sets the volume for music and videos. You can also adjust the sound by using the volume buttons on the device.

**Sound > Notification ringtone**: Sets the sound type for system notifications.

Audible selection: Enables/disables the touch-screen click sound.

*Orientation*: Allows you to set the orientation of the screen to a fixed position or based on the physical orientation of the device.

*Animation*: Enables/disables the display of animations when opening and closing applications.

*Brightness*: Allows you to adjust the brightness of the screen. Reducing the brightness will reduce battery consumption.

*Screen timeout*: Allows you to adjust the delay before the screen automatically turns off and the device locks itself.

To turn the screen back on, press the Power button once, and press it again to unlock the screen.

#### **5.3. Location & security**

**Use wireless networks:** This screen gives you the possibility to allow certain Android<sup>™</sup> applications to determine your current location via the WiFi connection.

*Visible passwords*: Enables/disables passwords to be shown as they are typed.

Install from SD card: Install encrypted certificates from an SD card.

Set password: Set or change the credential storage password.

5.4. Applications

**Unknown sources**: Allow the installation of non-Android<sup>™</sup> Market applications.

*Manage applications*: You can view information about all the applications installed on your device or uninstall the application.

Running services: View and control currently running services.

**Development:** Advanced options for software developers. Includes a screenshot setting (screen image saved to the root).

**5.5. Accounts and sync** 

Settings to manage data synchronization.

5.7. Language & keyboard

Set your preferred language and region, and configure the text settings for faster and more accurate text input.

5.8. Date & time

*Automatic*: Enable this option if you want to set the clock automatically when your SmartQ is connected to a WiFi network. Disable this option to set the current date & time manually.

**CAUTION**: If the time & date are not correctly set, you might not be able to access certain web pages.

## **6. INTERNET NAVIGATION**

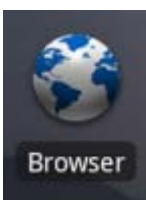

Before launching any application that needs to make a connection to the Internet, make sure that you are connected to a WiFi

network ( icon on the top right of the screen). You can use your

finger to scroll the current web page horizontally or vertically.

6.1. WEB BROWSER MENU ITEMS

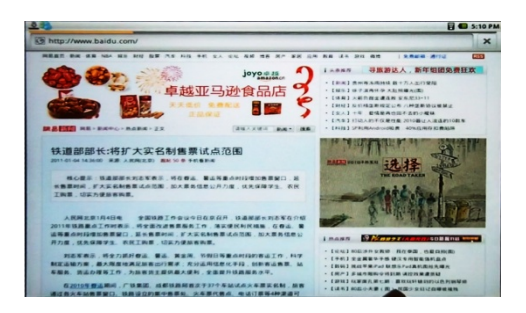

*New Window*: Opens a new browser window.

**Bookmarks**: You can also just tap on the bookmark icon on the top right of each page. Here you can see your list of bookmarks. Just tap on one of them to open it in the current window. Holding down on a bookmark will give you access to several options (you will be able to edit it, rename it, delete it, etc.). To add a new bookmark, tap on the top left box that shows \* *Add*. The two other tabs allow you to access your *Most visited* sites and your *History*. In the *History* tab, the Menu icon allows you to clear the history.

*Windows*: When you have several windows currently opened, tap on *Windows* to display the list of currently open windows. Tap on one to open it. *Refresh / Stop*: Will stop loading the web page, if it is currently loading. Will refresh the current web page once it has stopped loading.

Forward: Will go to the next page that you browsed.

*More*: Will give you access to other options (*Find on page* to search for a specific word on the current page, *Select text* to select a section of text to put into the system clipboard -- which you can then paste into another application such as an e-mail by holding down your finger in a text field), *Page info* to get information about the current web page, *Downloads* to view the list of items you have downloaded from the Internet. Go to *Home > Files > Downloads* to see the actual files that are saved on your device.

SETTINGS ALLOWS ADJUSTING how the navigator works.

Please note that some Web features requiring special plug-in software or Active X controls may not work in this special version of the Web Browser.

# 7. APPSLIB AND APPLICATIONS

7.1. Downloading and installing applications

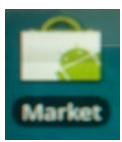

Tap on this icon (WiFi Internet connection needed) to go to the online Apps Market. This online library of free and purchasable applications has hundreds of fun games and useful applications to download and use.

#### 7.2. Deleting an application

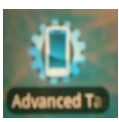

Tap on this icon (found in the applications tab) and you'll see a list of all the applications that have been installed on your device. Scroll down to the application that you want to delete and then tap on it. The application will be permanently deleted.

### 8. VIDEO

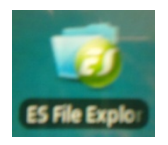

Copy the Video file into your TF card, put into the device TF card slot, Press ES File Explore to enter into your TF card,

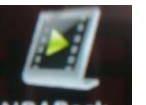

select file as NBABABABABA, click the video file, then you can enjoy

your video.

### 9. MUSIC

Click Music Icon in the main menu to enjoy your music on your TF card

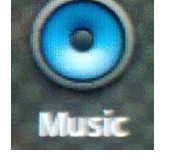

**10. GALLERY** 

The gallery organizes your photos for you by the folders you have put them into and by the date the photos were taken.

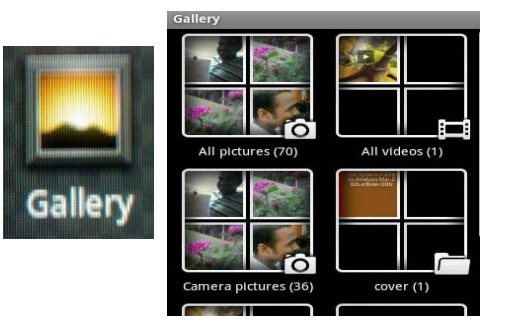

### **11. FILES**

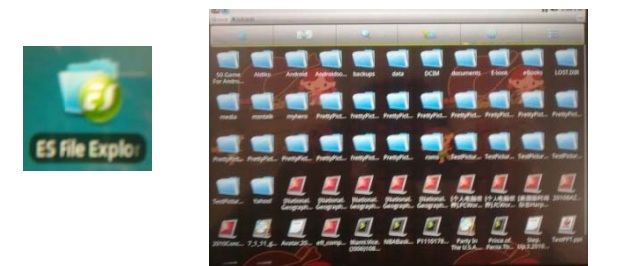

Use "ES File Explore" to see the document on your TF card; click the document to enter into it. ( click the .apk file to install the application)

# **12. EMAIL & CONTACTS**

These are standard email and contacts applications that you will need to set up

yourself. You will need to check with your Internet service provider to find the

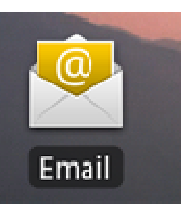

parameters needed to set up both incoming and outgoing mail.

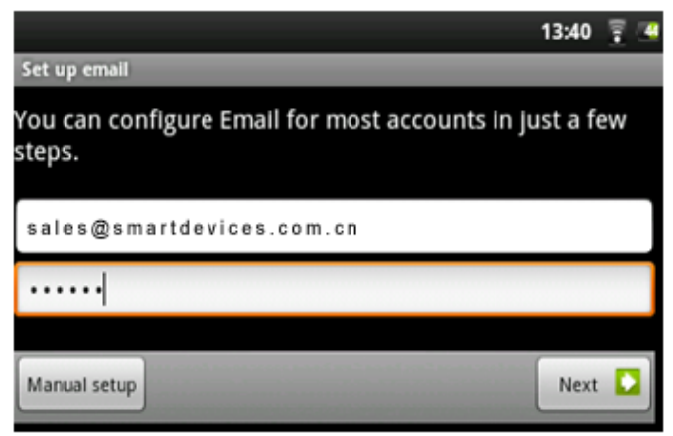

Typically there are "Help" pages on service provider's

website for setting up email for various email programs. This will give you the incoming and outgoing mail server names and other information that you will need to enter into the mail setup. If you have a Google Gmail<sup>™</sup> account, the entire email setup only requires your user name and password.

# **13. CLOCK**

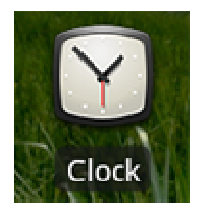

This application is more than a simple clock. It displays a stylish digital clock on the screen, plays a random slide show that floats on the screen, gives access to your music, and let's you set alarms (headphones needed to hear them). If your device is in *Deep Sleep* mode (long press on power button > *Power off* >

**Deep sleep**), the alarm will not bring it out of this sleep mode. Just press the on/off button once to put it in regular sleep mode.

## **14. LOCAL SLIDESHOWS**

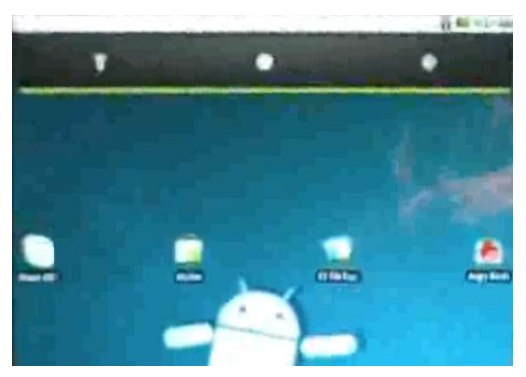

WiFi: Turn on/off the WiFi module. Sync: Shut off the synchronizing that often goes out to the web to synchronize application data. Brightness: Allows three levels of

screen brightness.

# **15. UPGRADE THE DEVICE**

Some standard USB devices may not function if they consume too much power.

1. Please backup personal data saved in the T7.

2. Make sure there is sufficient space on the Micro SD card, and format the SD card by FAT32.

3. Please download the firmware file on your computer, after you unzip the file, copy the "SmartQT7\_AD" file to your SD card root directory.

4. In Shutdown mode, connect the charger press and hold the T7 3G in the "M" key, in the meantime press the power key, until you see the upgrade interface, don't take the SD card out until the device first time successfully entering in the system.

# **16. ACCESSORIES AND PLUG-INS**

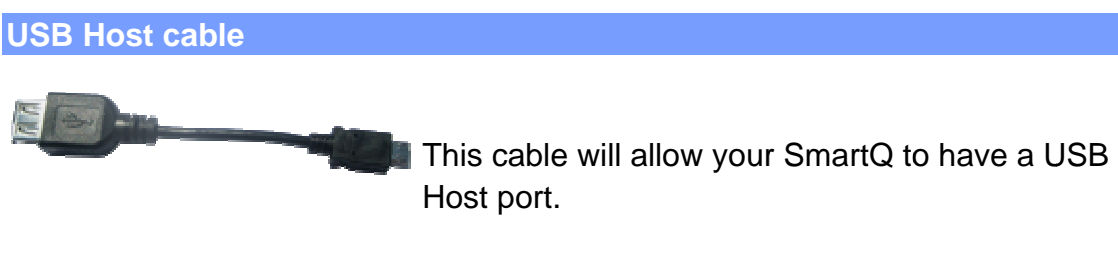

# **17. CALIBRATE THE TOUCH SCREEN**

To calibrate the touch screen, the system starts when the boot Android icon appears, press the " ()" key until the screen calibration appears, followed

by five cross center tap to complete the calibration. Calibration is complete, SmartQ T7 will automatically boot.